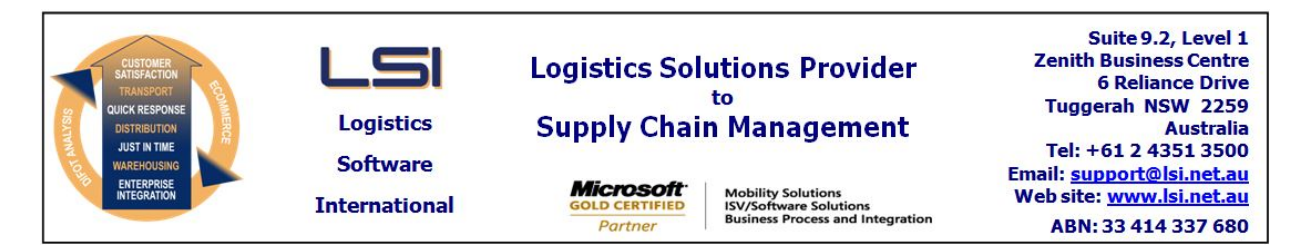

## iSupply software application - release advice - version 7.27.1.1

Prerequisites - iSupply

<u> Prerequisites - iSupplyRF</u>

Microsoft .NET Compact Framework 3.5

iSupply version 7.26.1.1 Mic Microsoft .NET Framework 4.0 Microsoft Report Viewer 2010 SP1 SAP Crystal Reports Runtime Engine for .NET Framework 4

#### iSupply release and version details

iSupply version: 7.2 Release status: Ge Applications released: iSu

7.27.1.1 General release iSupply, iSupplyWeb, iSupplyRF

This release must be installed to the test environment and user acceptance tested before installation to the live environment

## iSupply version 7.27.1.1 MSI path and name: SQL update scripts:

released 04/12/2008 (015276) http://www.lsi.net.au/files/versions/iSupply-7-27-1-1.zip DB7-27-1-1.sql

## **Release inclusions and notes**

| Job-no    | Code | Details/remarks                                                                                    |  |
|-----------|------|----------------------------------------------------------------------------------------------------|--|
| 014590/06 | SP   | RF receiving – print receiving report                                                              |  |
| 014875    | LS   | Export consignment details to transporter – refactor Startrack Express                             |  |
| 014972    | ТА   | Transporter manifest – rectify inadvertent label style change when unchecking exclude unmanifested |  |
| 015290    | GA   | Export consignment data to transporter – Mainfreight – rectify incorrect data content              |  |
| 015295    | SP   | Product description length change – stage 2                                                        |  |
| 015322    | LS   | Company products listing – reformat to include all data                                            |  |
| 015324    | LS   | LS Company products maintenance – remove pick sequence LIFO option                                 |  |
|           |      | Incorporations from fix versions                                                                   |  |
|           |      | From version 7.26.1.2                                                                              |  |
| 015285    | LS   | iSupply browser – LSI skin – finalise development                                                  |  |
|           |      | From version 7.26.2.1                                                                              |  |
| 014590/06 | SP   | RF Walkin orders – rectify name and address update at order close time                             |  |
| 014590/06 | SP   | RF Stock takeup – rectify product search misoperation when no data entered                         |  |
| 014590/06 | SP   | RF Stock takeup – improve Sender/Warehouse table validation                                        |  |
|           |      |                                                                                                    |  |

## New maintainable settings

| Setting | Details |
|---------|---------|
| None    | None    |

# Import/export file format changes

| Transaction | Data fields |
|-------------|-------------|
| None        | None        |

Notes

None

#### iSupply install steps for this release when upgrading from iSupply version 7.26.1.1

#### **Preparation**

- 1. Ensure all users are logged out of iSupply and cannot log in.
- 2. Stop the eCS service on the server that runs it.
- 3. Stop any external processes that may access the iSupply database.
- 4. Make a backup copy of the iSupply SQL database.

### Application server (x86)

- 1. Uninstall the currently installed iSupply Windows version via Control Panel.
- 2. Uninstall the currently installed iSupply eCS Service version via Control Panel.
- 3. Install iSupply Windows 7-27-1-1.msi by running "setup.exe".
- 4. Ensure that the configuration file "C:\Program Files\LSI\iSupply Windows\iSupplyWindows.exe.config" has been updated with the server and database names.
- 5. Install iSupply eCS Service 7-27-1-1.msi by running "setup.exe".
- 6. Ensure that the configuration file "C:\Program Files\LSI\iSupply eCS Service
- \iSupplyeCSService.exe.config" has been updated with the server and database names.

## Application server (x64)

- 1. Uninstall the currently installed iSupply Windows version via Control Panel.
- 2. Uninstall the currently installed iSupply eCS Service version via Control Panel.
- 3. Install iSupply Windows 7-27-1-1 x64.msi by running "setup.exe".

4. Ensure that the configuration file "C:\Program Files\LSI\iSupply Windows\iSupplyWindows.exe.config" has been updated with the server and database names.

- 5. Install iSupply eCS Service 7-27-1-1 x64.msi by running "setup.exe".
- 6. Ensure that the configuration file "C:\Program Files\LSI\iSupply eCS Service
- $\label{eq:service} \ensuremath{\mathsf{viSupplyeCSService.exe.config}}\xspace \ensuremath{\mathsf{has}}\xspace \ensuremath{\mathsf{been}}\xspace \ensuremath{\mathsf{viSupplyeCSService.exe.config}}\xspace \ensuremath{\mathsf{viSupplyeCSService.exe.config}}\xspace \ensuremath{\mathsf{has}}\xspace \ensuremath{\mathsf{been}}\xspace \ensuremath{\mathsf{viSupplyeCSService.exe.config}}\xspace \ensuremath{\mathsf{viSupplyeCSService.exe.config}}\xspace \ensuremath{\mathsf{has}}\xspace \ensuremath{\mathsf{been}}\xspace \ensuremath{\mathsf{viSupplyeCSService.exe.config}}\xspace \ensuremath{\mathsf{viSupplyeCSService.exe.config}}\xspace \ensuremath{\mathsf{viSupplyeCSService.exe.config}}\xspace \ensuremath{\mathsf{viSupplyeCSService.exe.config}}\xspace \ensuremath{\mathsf{viSupplyeCSService.exe.config}}\xspace \ensuremath{\mathsf{viSupplyeCSService.exe.config}}\xspace \ensuremath{\mathsf{viSupplyeCSService.exe.config}}\xspace \ensuremath{\mathsf{viSupplyeCSService.exe.config}}\xspace \ensuremath{\mathsf{viSupplyeCSService.exe.config}}\xspace \ensuremath{\mathsf{viSupplyeCSService.exe.config}}\xspace \ensuremath{\mathsf{viSupplyeCSService.exe.config}}\xspace \ensuremath{\mathsf{viSupplyeCSService.exe.config}}\xspace \ensuremath{\mathsf{viSupplyeCSService.exe.config}}\xspace \ensuremath{\mathsf{viSupplyeCSService.exe.config}\xspace \ensuremath{\mathsf{viSupplyeCSService.exe.config}\xspace \ensuremath{\mathsf{viSupply$
- 7. NGEN iSupply Windows
- 7.1. Place the files "ngen.exe" and "NGENiSupplyWindows.bat" into iSupply's installation directory (Default: "C:\Program Files\LSI\iSupply Windows\Client\").
  7.2. Run the NGENiSupplyWindows.bat from command prompt as an Administrator
- 8. NGEN iSupply eCS Service
- 8.1. Place the files "ngen.exe" and "NGENiSupplyeCSService.bat" into iSupply's installation directory (Default: "C:\Program Files\LSI\iSupply eCS Service\Client\").
- 8.2. Run the "NGENiSupplyeCSService.bat" from command prompt as an Administrator

## Web server (x86)

- 1. Uninstall the currently installed iSupply Web Services version via Control Panel.
- 2. Uninstall the currently installed iSupply Web version via Control Panel.
- 3. Install iSupply Web Services 7-27-1-1.msi by running "setup.exe".
- 4. Ensure that the configuration file "C:\inetpub\wwwroot\iSupplyWebServices\Web.config" has been updated with the server and database names.
- 5. Install iSupply Web 7-27-1-1.msi by running "setup.exe".
- 6. Ensure that the configuration file "C:\inetpub\wwwroot\iSupplyWeb\Web.config" has been updated with the URL of the iSupplyWebServices.

## Web server (x64)

- 1. Uninstall the currently installed iSupply Web Services version via Control Panel.
- 2. Uninstall the currently installed iSupply Web version via Control Panel.
- 3. Install iSupply Web Services 7-27-1-1 x64.msi by running "setup.exe".
- 4. Ensure that the configuration file "C:\inetpub\wwwroot\iSupplyWebServices\Web.config" has been updated with the server and database names.
- 5. Install iSupply Web 7-27-1-1 x64.msi by running "setup.exe".
- 6. Ensure that the configuration file "C:\inetpub\wwwroot\iSupplyWeb\Web.config" has been updated with the URL of the iSupplyWebServices.

## Database server

1. Run the following database update script(s) (using SQL Server Management Studio) to update the iSupply database: DB7-27-1-1.sql.

## **Finalisation**

- 1. Test run iSupply.
- 2. Start the eCS service on the server that runs it.
- 3. Start any external processes that may access the iSupply database.
- 4. Allow users to login to iSupply.